Financiera **Progressa** 

Mantente al día con tus obligaciones sin salir de casa y sigue disfrutando de los beneficios de ser asociado Progressa

## Instructivo de pago PSE

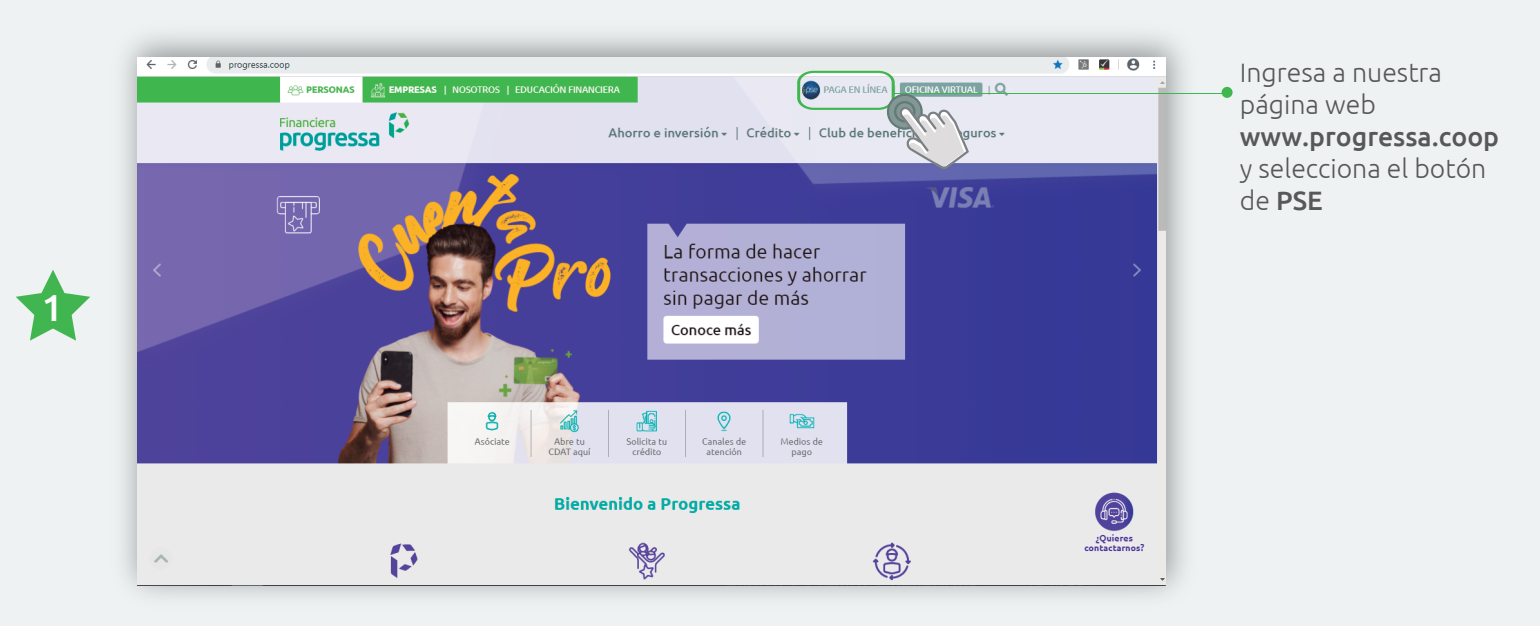

|   | C a conversation de com/iniv/7/25555118-4400-4259 6224-ca5251a99588/service/demitau/autenticar/80c15abc-582e-4478-8004-967653421dadItates-26891996964279669964          Q R R R       Q R R       Q R       Q R |                                                                                    |
|---|----------------------------------------------------------------------------------------------------|------------------------------------------------------------------------------------|
| * | torsta la usatà                                                                                                    | Ingresa tu número<br>de <b>usuario</b><br>Haz clic en el<br><b>botón continuar</b> |
|   | The Estimate Links S.A. Table to devide somethics: Copyright 8 2017.                                                                                                    |                                                                                    |

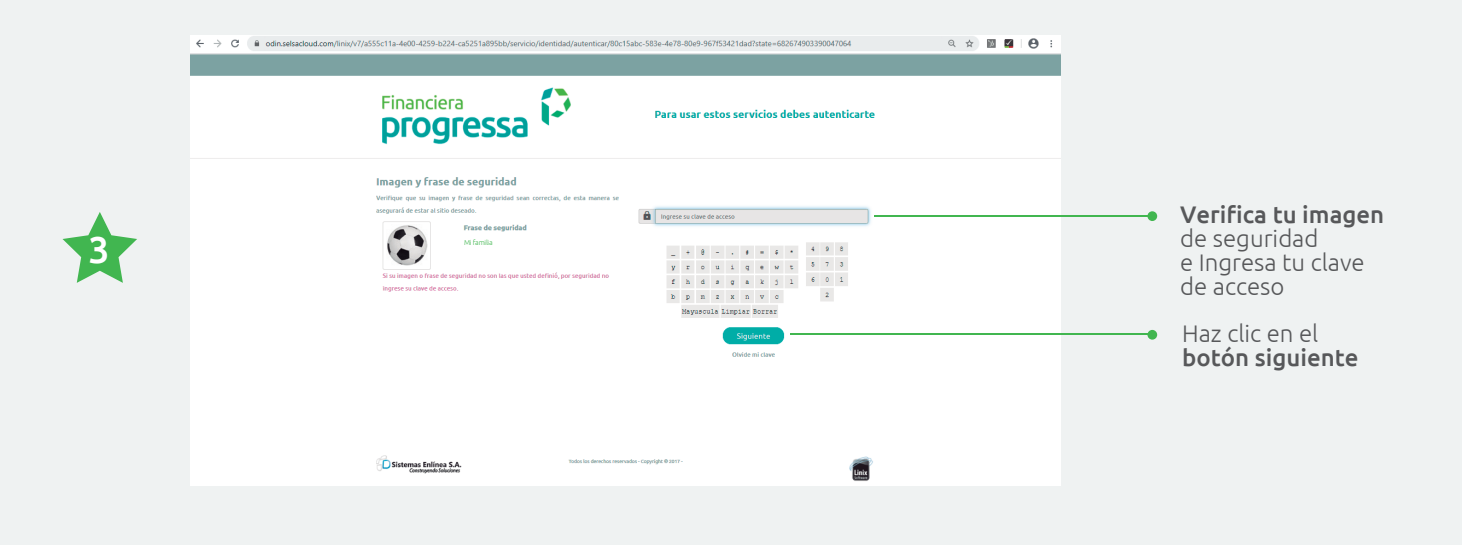

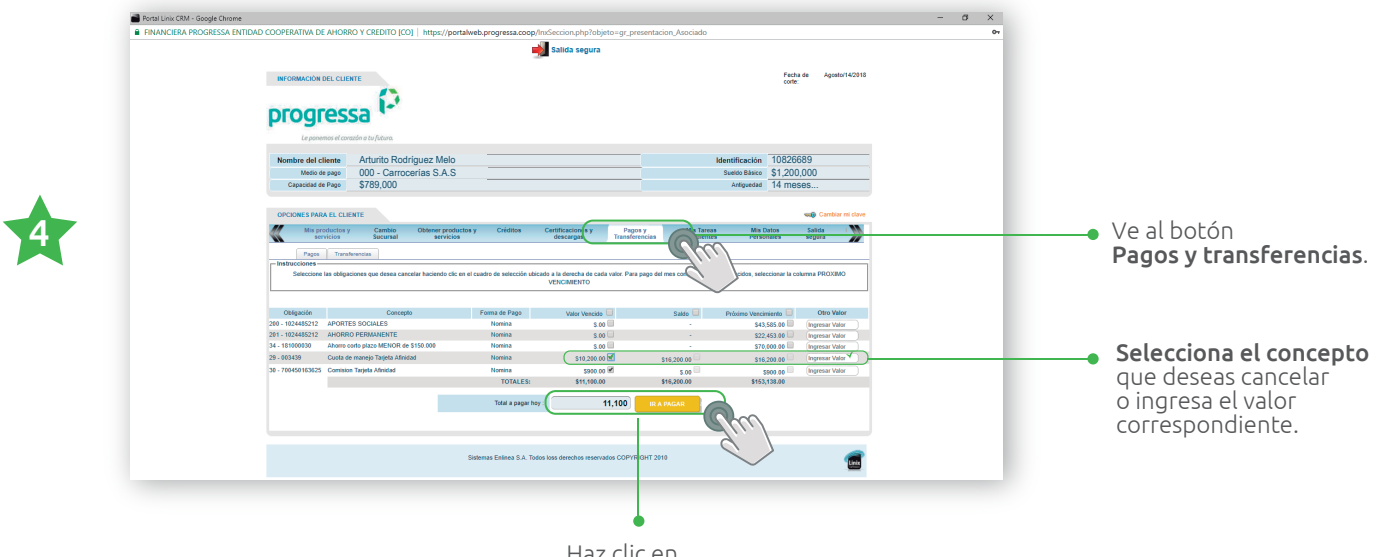

Haz clic en el botón **ir a pagar** 

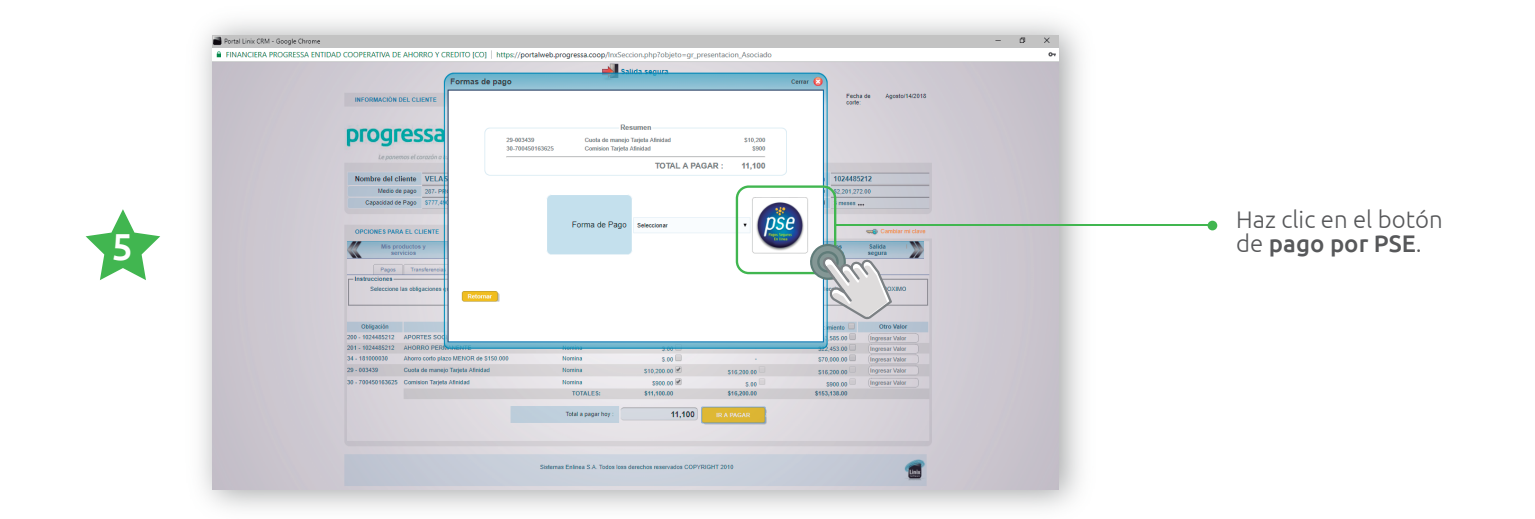

| <b>Progressa</b> Le panemos el corazón a tu futura. | Información del recaudo Nombre del comercio ROGRESSA ENTIDAD COOPERATIVA DE AHORRO Y CREDITO Identificación 8300338078 Codigo de servicio 001 Numero de referencia 986528963325 Descripción del recaudo Pago obligaciones por el portal Web Valor a recaudar 11.100.00 Contisiones ylo 0.00 | <ul> <li>Verifica que todo</li> <li>los datos coincida</li> <li>con tu obligación.</li> </ul> |
|-----------------------------------------------------|----------------------------------------------------------------------------------------------------|-----------------------------------------------------------------------------------------------|
|                                                     | Información del cliente Información personal * Tipo de cliente Persona natural                                                                                                    | Selecciona la opcio<br>Persona Natural o<br>Persona Jurídica                                  |
|                                                     | * Tipo de Cédula de Ciudadanía   * Identificación * Identificación 726523652 * Primer apellido Melo Segundo Apellido Rodríguez * Primer nombre Arturito Segundo nombre Datos de contacto * Teléfono movil 38052522 * Correo electrónico arturito2020@hotmail.com                            | • Selecciona tu tipo<br>identificación.                                                       |
| Lin <b>rec</b>                                      | Seleccione el banco con el cual desea hacer su pago Entidad financiera Seleccione el banco de su preferencia Pagar Cancelar                                                                                                    | Selecciona la <b>entic</b><br><b>bancaria</b> de la cua<br>vas a debitar.                     |
|                                                     | Inube S.A.S<br>Ar Calle 32 16 - 32 Ofc 101 - Bogota Colombia<br>C (57)(1)7 46 2222<br>C 2012 Todos los derechos reservados                                                                                                    |                                                                                               |

Después de seguir todos estos pasos automáticamente te redireccionará a la página del **pago de PSE** de tu **entidad bancaria**, allí deberás continuar con los datos de verificación hasta realizar el pago.

## Ten en cuenta que:

- Debes estar inscrito en PSE para hacer tu pago. Si aún no estás inscrito haz clic aquí.
- Tienes que cumplir con las políticas de tu banco, y si es requerido, solicita tu segunda clave (para más información comunícate con tu entidad bancaria).